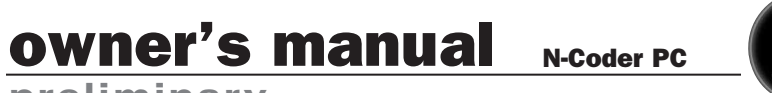

preliminary

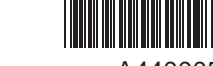

v. 1.0 A4400054 4/29/98

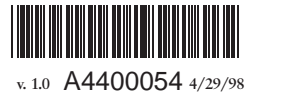

100 Eisenhower Dr., Paramus NJ 07652 USA TEL: 201.909.8700 FAX: 201.909.8744 http://www.crestaudio.com Printed in USA

Crest Audio Inc.

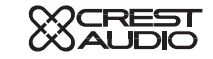

| <u>F</u> ile <u>M</u> odule <u>S</u> | <u>)</u> ettings | <u>Connection</u> <u>H</u> elp |
|--------------------------------------|------------------|--------------------------------|
| 10 <b>-</b>                          | t <del>o</del> t |                                |
| a b c                                | d                | e f g h i j k l m n            |

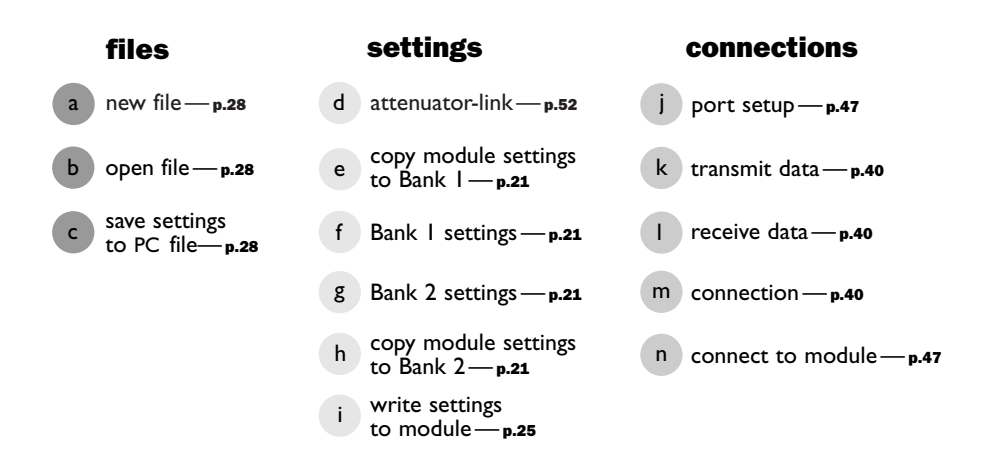

| how to use this manual p.3 introduction p.4 |
|---------------------------------------------|
| 2 installation p.7                          |
| <b>3</b> modes of operation p.11            |
| 4 settings p.17                             |
| 5 menus p.27                                |
| 6 navigation p.33                           |
| <b>7</b> indicators and alerts p.39         |
| 8 making connections p.43                   |
| 9 module descriptions p.51                  |
| user configurable p.57                      |
| trouble shooting p.63                       |
| Service and support p.69                    |

# how to use this manual 🕘

# conventions

terms

each indicator or control on the display and all N-Coder PC terminology will appear as: terms

#### actions

specific actions or selections the user can execute will appear as: *actions* 

#### tasks

are broken down into steps 1

8

# warnings

Procedures not to attempt. Issues or hazards to keep in mind when operating the equipment.

#### indicators

What to look for on-screen. Alerts, indicators, or prompts that may appear.

#### tips

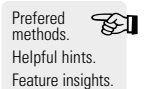

#### see

see—refers you to other sections of the manual containing supplementary information on the current topic or a related issue

#### note

note-supplimentary feature information

# Introduction

#### **N-Coder PC owner's manual**

#### n-coder pc

N-Coder PC is a Windows-based program designed to provide real-time audition and control of Crest Audio input processor modules. The N-Coder PC software can read a module's settings, adjust them while you listen, and then save them: either to the module's internal memory or a PC file.

N-Coder PC can instantly switch between two independent groups of settings, assisting in rapid auditory comparisons to determine how new settings contrast with existing ones.

Connection occurs between the PC's parallel port and the module's data port, via an RJ-14 cable and DB25-to-RJ14 adapter—both included with N-Coder PC.

#### power processing control

N-Coder PC is designed to work with the CK family of Power Processing amplifiers and NC-class input modules. note—DSP modules are only supported by N-Coder DSP.

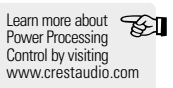

### capabilities

N-Coder PC allows you to program modules in three basic ways.

#### Connect to a module:

adjust its settings hear the module demonstrate these settings store the settings in the module's memory

#### Oconnect to a module:

open previously saved settings from a PC file apply them to the module store the settings in the module's memory

#### local not connected to a module:

create presets for any module-type store the settings as a PC file for later use

### terminology

active connection There are three requirements for an active connection.

The module must be:

powered

 Properly connected to both the amplifier and PC
 the connect button or menu command must be active —hence the term active connection

Unless all of these conditions are satisfied, N-Coder PC will be unable to exchange data with a module.

#### current display settings

Display refers to the central region of the N-Coder PC frontpanel which contains the knobs, faders, and entry-fields used to adjust module settings. The specific settings visible on these controls at the present moment comprise the current display settings.

#### module settings

Those settings currently stored in the module's internal memory.

#### **PC** settings

The settings recalled from a previously saved N-Coder PC file.

## legend

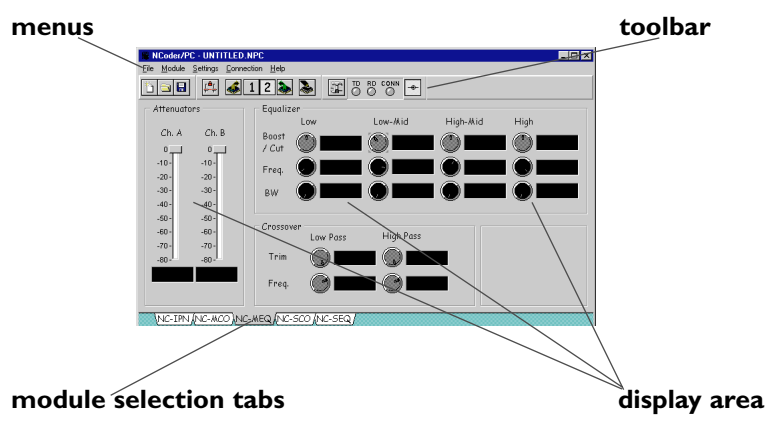

# introduction 🚹

Modules must

be powered

N-Coder PC to

read and write to them—unlike

N-Coder Hand

Held.

in order for

- contents of the shipping container
- recommended hardware configuration
- how to install or remove the software

### shipping contents

software installation disk

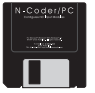

### owner's manual

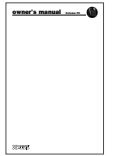

#### DB25-to-RJ14 adapter

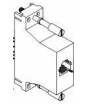

### RJ14 cable

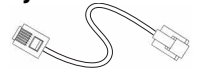

#### recommended hardware configuration PC Intel Pentium, 486/66, or compatible

operating system Microsoft Windows 95 (preferred) or Windows 3.1

RAM l megabyte

hard disk space I megabyte available

video resolution monitor and driver-card capable of displaying of 1024x768

floppy drive high density 3 1/2 inch, 1.44 MB

mouse standard two-button

# installing the software

insert the enclosed 3.5" floppy disk into your PC Ocopy the file Ncpc v1~3.exe to the directory location of your choice.

# removing the software

find the file Ncpc v.???.exe Ø drag this file to recycling bin or right-click the mouse and delete it

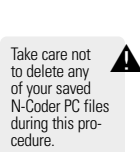

#### upgrades

You can keep apprised of any software upgrades by visiting www.crestaudio.com or by calling 201.909.8700

The version for your N-Coder PC software can be found in the Help menu under About.

### **PC-to-module connection**

Modules must be physically connected to the PC's parallel port before they can be programmed or adjusted. see-making connections

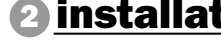

In most

cases, you

will want to

remove any older versions of N-Coder PC before installing the latest.

TEI

# modes of operation 3

- operation with and without a module
- understanding Bank I and Bank 2
- three kinds of settings
- over-writing and recovering settings
- two kinds of module memory

# **3** modes of operation <sub>N-CA</sub>

N-Coder PC owner's manual

# modes of operation 3

N-Coder PC can operate with or without a module connected. The behavior of the program depends upon whether or not a module is currently attached and actively connected.

#### module actively connected

#### available options

The appropriate display panel for the connected module will be automatically selected.

Module settings can be displayed, adjusted, and then saved to PC or module memory.

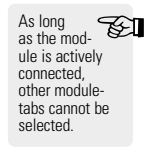

Real-time audition of settings is possible. If the amplifier is connected to loudspeakers, any changes made to the N-Coder PC display settings will instantly be audible.

Reversed fields (white numerals on black backgrounds) indicate any module memory settings which differ from the current display settings.

### no module connected

#### available options

Any module-type can be selected and its settings adjusted.

Two independent groups of settings can be held in Bank 1 and Bank 2 respectively.

The settings contained in  $\mathsf{Bank} \mid$  and  $\mathsf{Bank} 2$  can be saved to a PC file for later retrieval.

#### what are Bank 1 and Bank 2?

Bank I and Bank 2 each contain a distinct group of settings, which can be applied and adjusted independently of one another. These banks can be thought of as temporary storage areas in which groups of settings are housed for purposes of ready comparison.

The Bank currently selected: • contains the current display settings • will adopt any changes made to the display

This principle of replacement means that the settings held in a Bank are lost as soon as the display is adjusted. The original settings will be retrievable only if previously written to module memory or saved to a PC file.

### three kinds of settings

Settings can come from one of three places: module memory, saved PC files, or the current display settings.

#### module memory

When a module sits inside an amplifier with no N-Coder PC attached, the module receives its settings from an internal memory. This memory remains until you overwrite it.

The module's memory contains the settings the module will revert to, when the amplifier is switched-off. This memory persists independent of amplifier power.

#### saved PC files

When opened, these settings will automatically occupy Bank I and Bank 2. These settings can then be adjusted via the display.

Choosing the **Save** command will over-write the existing PC file, incorporating any changes made to the display settings.

Choose Save As if you opened an existing file, altered its settings, and now wish to save these changes --while keeping the original file settings intact.

#### current display

When connected, the module conforms to the currently display settings—so changes can be auditioned. If you are actively listening to the module, you will immediately hear any change made to the display.

These display settings remain in effect until amplifier switch-off, then module's settings revert to those stored in its internal memory. Unless these display settings are saved to a PC file or written to module memory they will be lost when the amplifier and PC are switched-off.

# B modes of operation

N-Coder PC owner's manual

### over-writing settings

#### over-writing module memory

Module memory is only over-written when the write settlings to module command is selected. The module will audition any changes made to the N-Coder display settings and retain them until the amplifier's power is switched-off.

The TE I currently displayed settings are always the ones in effect.

#### over-writing PC files

If a PC file is currently open, selecting the Save command will over-write any previously saved settings, replacing them with the current display settings. (In this respect, N-Coder PC behaves much like a word processing program.)

#### recovering lost settings

what happens to the current unsaved settings if:

### **N-Coder PC crashes**

If the module has been receiving uninterupted power from the amplifier, the module will have retained the last display settings. To recover them, copy the module memory to either Bank I or Bank 2, then save the settings to a PC file.

If N-Coder PC was not connected to a module, then the settings are perminently lost

#### the PC-to-module connection is severed

As long as N-Coder PC is running, the settings are retained. Save the settings to a PC file just to be on the safe side.

#### the amplifier loses power / shuts down

As long as N-Coder PC is running, the settings are retained. In this case, your first step should be to save the settings to a PC file since computer power might be about to fail as well.

#### two kinds of module memory

There are two kinds of module memory, each of which contributes important elements to N-Coder PC functionality.

#### volatile memory

Retains the display settings only until the amplifier is switched-off.

Unless these settings are saved to a PC file or written to internal module memory, they will be lost when the amplifier and PC are switched-off.

#### internal memory

The module's internal memory changes only if it is specifically overwritten by the user.

This memory is independent of amplifier power.

Module memory contains the settings the module will revert to, when the amplifier is switched-off.

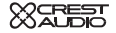

# modes of operation

- six primary functions
- an exploration of the settings menu

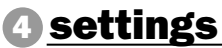

### functions

There are six primary functions which the N-Coder PC interface can perform.

#### reading

Copy the settings from module memory into Bank I or Bank 2.

#### recalling

Enter the settings from a previously saved PC file into Bank I and Bank 2.

#### comparing

Comparing the settings in Bank 1 vs. Bank 2: as two sets of saved PC presets 2 as one saved preset vs. the module memory settings

### changing

How the display settings effect: • the module's sound (audition) ② what the module remembers

#### saving

Store the settings from Bank I and Bank 2 in a PC file.

#### writing

Store the currently displayed settings in module memory.

## reading

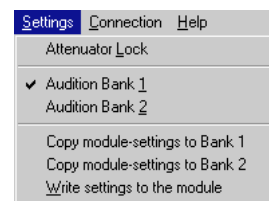

Copy settings from the module's memory to either Bank I or Bank 2.

actively connect to the module decide which Bank (1 or 2) will receive the module's memory settings

copy to Bank I or copy to Bank 2

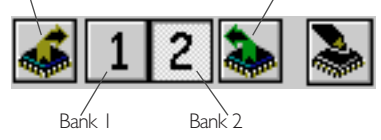

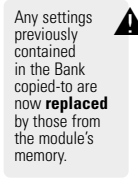

# recalling

 File
 Module
 Settings
 Connection
 Help

 New
 Open...
 Save
 Save
 Save
 Save
 Save
 Save
 Save
 Save
 Save
 Save
 Save
 Save
 Save
 Save
 Save
 Save
 Save
 Save
 Save
 Save
 Save
 Save
 Save
 Save
 Save
 Save
 Save
 Save
 Save
 Save
 Save
 Save
 Save
 Save
 Save
 Save
 Save
 Save
 Save
 Save
 Save
 Save
 Save
 Save
 Save
 Save
 Save
 Save
 Save
 Save
 Save
 Save
 Save
 Save
 Save
 Save
 Save
 Save
 Save
 Save
 Save
 Save
 Save
 Save
 Save
 Save
 Save
 Save
 Save
 Save
 Save
 Save
 Save
 Save
 Save
 Save
 Save
 Save
 Save
 Save
 Save
 Save
 Save
 Save

1 C:\WINDOWS\DESKTOP\NCPC\*1.INI 2 C:\WINDOWS\DESKTOP\NCPCTEST.INI 3 C:\WINDOWS\DESKTOP\NCPCTE\*1.INI 4 C:\WINDOWS\DESKTOP\NCPCTE.INI

Enter settings from a saved PC file in order to view or audition them.

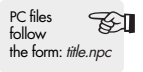

open the PC file

② the previously saved settings are automatically transferred into Bank I and Bank 2

The settings in Banks I and 2 will remain unchanged unless you alter them via the display or by reading from the module.

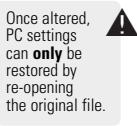

Selecting Bank I or Bank 2 will cause the module to audition that Bank's settings

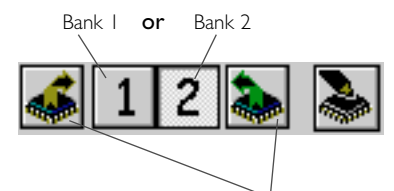

Remember that pressing either of these buttons will replace the PC settings in the corresponding Bank.

## comparing

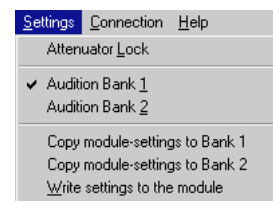

Bank I and Bank 2 can compare settings in three distinct ways.

### saved PC presets

open the desired PC file

switch between Bank I and Bank 2 to both view and audition their respective settings

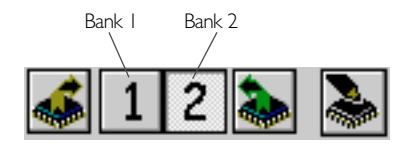

#### module memory vs. new settings

O copy the module's memory settings into Bank 1 or Bank 2 see—reading

Select the remaining Bank and enter completely new settings

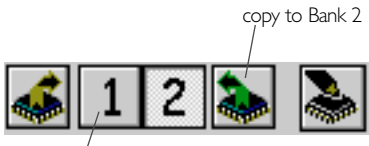

Bank I

In the above example, Bank 2 contains the module memory settings and Bank 1 will contain any new settings.

### comparing

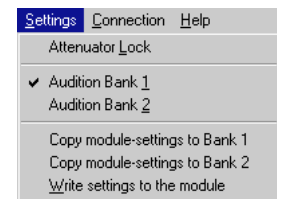

#### module memory vs. saved PC settings

- open the saved PC file
- ecide which Bank (I or 2) you want to compare with the module memory settings
- Copy the module's memory settings into the remaining Bank
  - see-reading

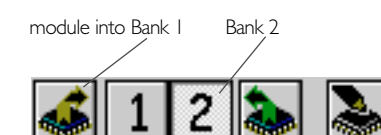

In the above example,  $\mathsf{Bank} \mid$  contains the module memory settings and  $\mathsf{Bank} \mid 2$  contains the saved PC settings.

Only one Bank of saved PC settings can be compared with those of the module—at any given time. Comparison with the second bank of PC settings, requires the PC file to be reopenned.

## changing

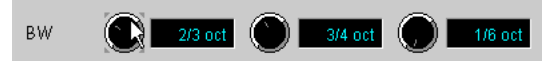

How do display changes effect the module's sound and what the module remembers?

#### the module's sound

If actively connected, the module's sound will instantly reflect any changes made to the display.

#### what the module remembers

The module remembers the current display settings until its power is switched-off, then the module reverts to its internal memory settings.

In order for the module to remember the current display settings after its power is switched-off, they must be written to the module's memory.

see-writing

write current settings to module

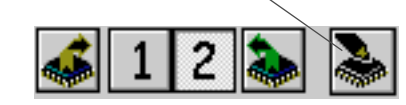

settings **A** 

| Eile     | <u>M</u> odule  | <u>S</u> ettings | <u>C</u> onnection | <u>H</u> elp |
|----------|-----------------|------------------|--------------------|--------------|
| 1        | <u>v</u> ew     |                  |                    |              |
| <u>(</u> | ]pen            |                  |                    |              |
| 2        | <u>B</u> ave    |                  |                    |              |
| \$       | Save <u>A</u> s |                  |                    |              |
| E        | E <u>x</u> it   |                  |                    |              |
| 1        |                 | OWS\DE           | SKTOP\NCPO         | C~1.INI      |
| ŝ        | 2 C:\WIND       | OWS\DE           | SKTOP\NCP0         | CTEST.INI    |
|          | D.C.W. AND      | INVESTE.         | SKTOPUNCPO         | TE~1 INI     |
| 2        | S C: WIND       | 0 W 3 WE         | SIGIOF MICE        | 216 1.030    |

Save the settings contained in Bank I and Bank 2 to a PC file.

Don't press any of these buttons!

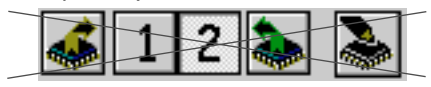

#### 1 instead, from the File menu choose Save

| <u>F</u> ile | <u>M</u> odule  |  |
|--------------|-----------------|--|
| 1            | <u>l</u> ew     |  |
| <u>(</u>     | <u>)</u> pen    |  |
| 2            | <u>à</u> ave    |  |
| 9            | Save <u>A</u> s |  |
|              |                 |  |

2 then name your file and choose the directory it will be saved in Choose Save As if you opened an existing file, altered its settings, and now wish to save these changes --while keeping the original file settings intact.

### writing

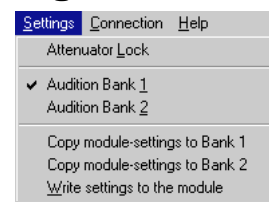

Write the currently displayed settings to the module's memory.

write current settings to module

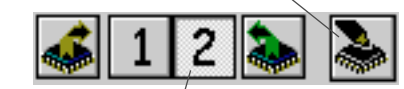

#### the currently selected Bank

When attempting to save either Bank I or Bank 2 settings to the module, remember that the Bank *selected* at the moment of writing contains the settings that module memory receives. see—**recalling** to transfer the original settings to the module N-Coder PC will ask if you want to overwrite the existing settings... After clicking ok... N-coder PC reports whether or not the settings were successfully stored in module memory

If you open a saved file and then alter its settings on the display, the previously saved Bank 1 and Bank 2 settings will not be transfered when the module is written to.

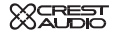

- survey of the available menus
- the possible menu commands

# <u>F</u>ile

 Eile
 Module
 Settings
 Connection
 Help

 New
 Open...
 Save
 Save
 Save
 Save
 Save
 Save
 Save
 Save
 Save
 Save
 Save
 Save
 Save
 Save
 Save
 Save
 Save
 Save
 Save
 Save
 Save
 Save
 Save
 Save
 Save
 Save
 Save
 Save
 Save
 Save
 Save
 Save
 Save
 Save
 Save
 Save
 Save
 Save
 Save
 Save
 Save
 Save
 Save
 Save
 Save
 Save
 Save
 Save
 Save
 Save
 Save
 Save
 Save
 Save
 Save
 Save
 Save
 Save
 Save
 Save
 Save
 Save
 Save
 Save
 Save
 Save
 Save
 Save
 Save
 Save
 Save
 Save
 Save
 Save
 Save
 Save
 Save
 Save
 Save
 Save
 Save
 Save
 Save
 Save

2 C:WINDOWS\DESKTOP\NCPCTEST.INI 3 C:WINDOWS\DESKTOP\NCPCTE~1.INI 4 C:WINDOWS\DESKTOP\NCPCTE.INI

#### New

Creates a new N-Coder PC file.

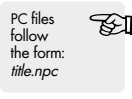

<u>O</u>pen

Opens an existing N-Coder PC file.

<u>S</u>ave

Saves the current settings in Bank I and Bank 2 to your PC.

**Save As...** Saves the currently displayed settings under a different file name.

Exit Closes N-Coder PC.

<u>I</u> <u>2</u> <u>3</u> <u>4</u> Lists the four files most recently opened. *Selecting* any file will re-open it. If you've opened an existing file and made modifications, the **Save** command will overwrite your previous settings for the file.

Labor-saving when you want to create a new file with settings similar to an existing one.

If any files with unsaved settings are open, N-Coder PC will prompt you to save them to your PC and/or connected module.

## <u>M</u>odule

| <u>M</u> o | dul      | e  | <u>S</u> ettings |
|------------|----------|----|------------------|
|            | <u>1</u> | N  | CHPN             |
|            | 2        | N  | C-MCO            |
|            | 3        | N( | C-MEQ            |
|            | 4        | N( | C-SCO            |
| ~          | <u>5</u> | N  | C-SEQ            |

<u>I</u> NC-IPN Selects the **Programmable Gain Input** module.

<u>2</u> NC-MCO Selects the Mono Crossover module.

<u>3</u> NC-MEQ Selects the Mono Crossover and Four-band Parametric EQ module.

<u>**4</u> NC-SCO** Selects the **Stereo Crossover** module.</u>

5 NC-SEQ Selects the Stereo Crossover and Four-band Parametric EQ module.

# <u>Settings</u>

# Settings Connection Help Attenuator Lock ✓ Audition Bank 1 Audition Bank 2 Copy module-settings to Bank 1 Copy module-settings to Bank 2 Write settings to the module

#### copy module-settings to Bank I

The settings currently stored in module memory are copied into Bank I.

Selecting Bank I will now recall these settings for purposes of visual and auditory comparison with Bank 2.

#### copy module-settings to Bank 2

The settings currently stored in module memory are copied into Bank 2.

Selecting Bank 2 will now recall these settings for purposes of visual and auditory comparison with Bank I.

#### write settings to module

The current display settings, as viewed on-screen, are written to the module.

#### audition Bank I settings

Reloads the settings from Bank I into the display fields, making them the active-settings for the module.

#### audition Bank 2 settings

Reloads the settings from Bank 2 into the display fields, making them the active-settings for the module. see—**settings** for a more detailed account of these features If the module is actively connected to N-Coder PC, then it will reproduce the current display settings and continue to adopt any new display settings until its amplifier is switched-off. The module will then revert to those settings last stored in its memory.

#### Unless these settings are written to the module (or saved as an N-Coder PC file on your computer), the module will "forget" the current settings as soon as its amplifier is switched-off.

## <u>Connection</u>

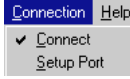

<u>Connect</u> Connects N-Coder PC to a module.

Re-selecting <u>C</u>onnect will disconnect N-Coder PC from the module.

Modules must be powered in order for N-Coder PC to read and write to them—unlike N-Coder Hand Held.

#### Port setup

Chooses the desired parallel port for module connection and the baud rate at which data is exchanged.

#### optimal baud rate

What is the most appropriate baud rate? see-making connections

### <u>H</u>elp

Help Contents About...

**Contents** Lists a table of contents for the N-Coder PC help files.

#### <u>A</u>bout...

Displays N-Coder PC version and serial number.

- accessing program functions via the keyboard
- accessing program functions via the mouse

# 6 navigation

**N-Coder PC owner's manual** 

## keyboard

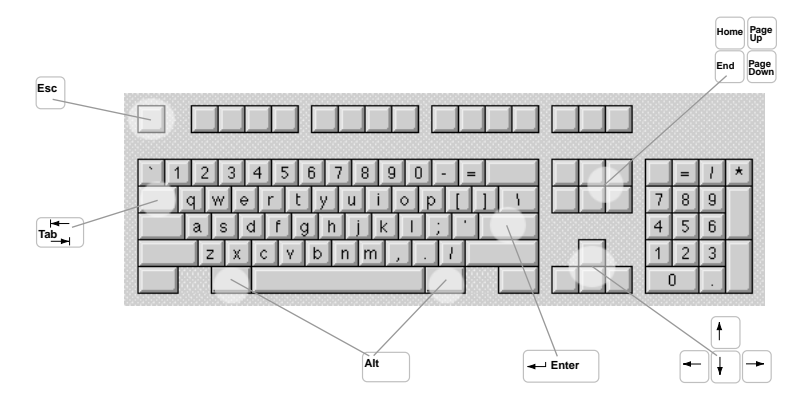

## navigating menus

Alt + letter-key opens menu

next letter-key selects and executes menu command

#### or

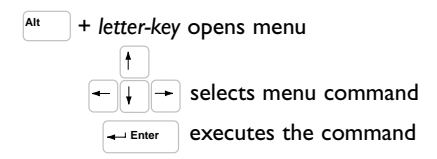

#### Esc closes menu

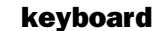

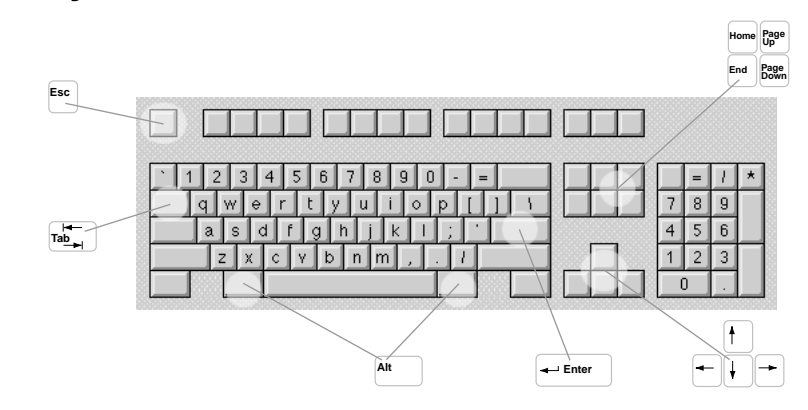

# changing display settings

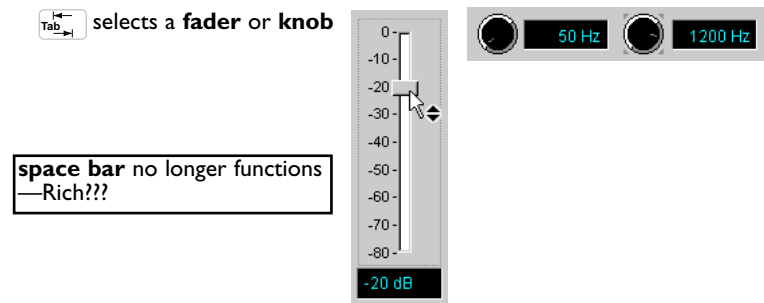

Once a knob or fader is selected, the following keys can be used to alter settings:

 $\uparrow$  each click moves the controller up or down one-detent

Attn. EQ

| Page<br>Up   | increase | LEVEL |
|--------------|----------|-------|
| Page<br>Down | decrease | -80dB |

BOOST/CUT FREQ. BW two-detents five one two-detents five one CROSSOVER

four six

four six

TRIM

FREQ.

Home selects first-value in control range

End selects last-value in control range

# 6 navigation

N-Coder PC owner's manual

# navigation 6

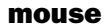

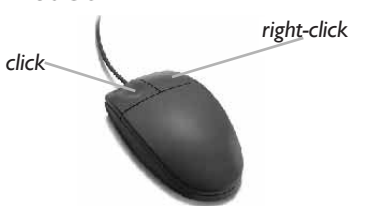

# navigating menus

| File Module Settings Connection Help | <u>File</u> <u>M</u> odule <u>S</u> et |
|--------------------------------------|----------------------------------------|
| <u>N</u> ew                          | New                                    |
| <u>O</u> pen                         | <u>O</u> pen                           |
| <u>S</u> ave                         | Save 🔨                                 |
| Save <u>A</u> s                      | Save <u>A</u> s                        |
| Exit                                 | E <u>x</u> it                          |
| 1 C:\WINDOWS\DESKTOP\NCPC~1.INI      | 1 C:\WINDOW                            |
| 2 C:\WINDOWS\DESKTOP\NCPCTEST.INI    | <u>2</u> C:\WINDOW                     |
| 3 C:\WINDOWS\DESKTOP\NCPCTE~1.INI    | <u>3</u> C:\WINDOW                     |
| 4 C:\WINDOWS\DESKTOP\NCPCTE.INI      | 4 C:\WINDOW                            |
|                                      |                                        |

Click to open the menu of choice,

| <u>File M</u> odule <u>S</u> ettings <u>C</u> onnection <u>H</u> elp |
|----------------------------------------------------------------------|
| <u>N</u> ew                                                          |
| Open                                                                 |
| Save N                                                               |
| Save <u>A</u> s                                                      |
| E <u>x</u> it                                                        |
| 1 C:\WINDOWS\DESKTOP\NCPC~1.INI                                      |
| 2 C:\WINDOWS\DESKTOP\NCPCTEST.INI                                    |
| 3 C:\WINDOWS\DESKTOP\NCPCTE~1.INI                                    |
| 4 C:\WINDOWS\DESKTOP\NCPCTE.INI                                      |

then *click* to execute the desired menu command.

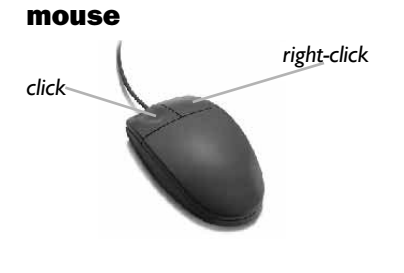

changing display settings

C

| 0-E    |
|--------|
| -10-   |
| -20    |
| -30 -  |
| -40 -  |
| -50 -  |
| -60 -  |
| -70 -  |
| -80 -  |
| -20 dB |
|        |

*Click and drag* any knob or fader to change its value.

|     | 1/6 | 7/8   | 1 2/3 |
|-----|-----|-------|-------|
| 100 | 1/4 | 1     |       |
|     | 1/3 | 1 1/6 |       |
|     | 1/2 | 1 1/4 |       |
|     | 2/3 | 1 1/3 |       |
| ~   | 3/4 | 1 1/2 |       |

The checkmark  $\dot{\phi}$ .

*Right-click* the mouse above any knob to display a table showing the entire range of possible values.

| 6 |   | 1/6 | 7/8     | 1 2/3 |
|---|---|-----|---------|-------|
| 1 |   | 1/4 | 1       |       |
|   |   | 1/3 | 1 1/6 🔪 |       |
|   |   | 1/2 | 11/4 5  |       |
|   |   | 2/3 | 1 1/3   |       |
|   | ~ | 3/4 | 1 1/2   |       |

Then click on the desired value.

- pilot lights explained
- what do reversed fields mean?
- survey of alert-messages and possible responses

# **indicators and alerts** N-Coder PC owner's manual

# indicators and alerts

this section is unfinished

# pilot lights

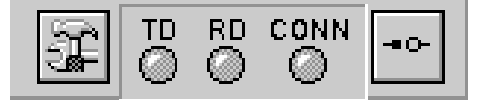

#### TD

#### transmitting data

Whenever this light flashes green, the PC is actively transmitting data to the module.

#### RD

receiving data

Whenever this light flashes green, the PC is actively receiving data from the module's memory.

#### CONN

connect

When this light is green, the module and PC are actively connected.

If no connection can be established, or if the connection is interrupted, the light will turn red and an alert will appear onscreen.

# reversed fields

- - 11 -411 -41 -51 -40 20 Hz Treq. 290 Hz 5200 Hz 50 -80-70-70-30 80-41-61 -4: d I 7.6 J.d. B7 X 7.8 o. l 7.8 o.J

When connected to a module, you may observe that the first time the module's memory is read, some of the display fields may appear reversed (white numerals on black backgrounds).

Regardless of how the display has initially been set, its values

must perfectly correspond to the module's settings, whenever

This feature assists you in quickly determining which module settings **differ** from those currently displayed.

TD and RD

can be use-

the optimal

PC-to-module

see-making

connection.

connectio

ful when setting

baud rate for the

TE I

alerts and prompts

N-Coder PC incorporates a variety of messages which serve to alert, prompt, or ask the user at times when something significant is about to happen or has already gone wrong. These on-screen statements are here arranged in alphabetical order for ease of reference.

# action will erase existing module presets—are you sure you want to do that?

what does it mean? old module presets will be lost what do I do? click yes / no

#### connection cannot be established

what does it mean? tries but cannot send or receive what do I do? check connections / baud rate / try another module  $% \left( {\left( {{{\rm{A}}} \right)_{\rm{A}}} \right)_{\rm{A}}} \right)$ 

#### connection interrupted

what does it mean? there is no longer an active connection what do I do? power to amp / cable out of plug / cable severed

#### data exchange with module failed

what does it mean? connection exists but no exchange what do I do? adjust baud rate

#### do you want to save before closing?

what does it mean? save to pc file-not module what do I do? click yes / no

### settings successfully stored in module

what does it mean? confirmation what do I do? click ok

these are copied to Bank 1 or 2. Reversed fields call attention to module memory settings which differ from those on the initial display.

# making connections

- connecting module-to-amplifier
- connecting module-to-PC
- ► connector wiring schemes
- establishing a connection
- setting up the parallel port
- determining an appropriate baud rate

# B making connections N-Coder

N-Coder PC owner's manual

# making connections

# module-to-amplifier

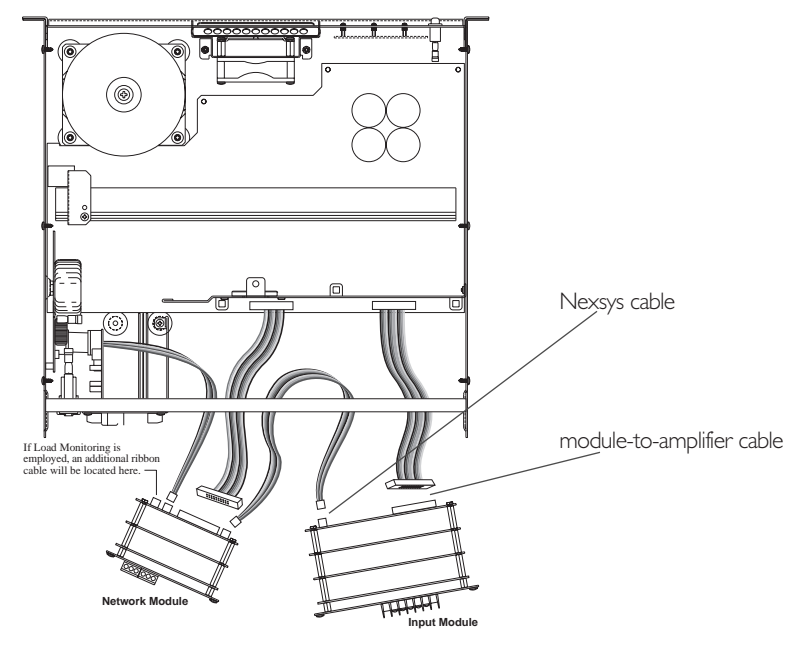

# module power

If the amplifier is switched-off, the module will receive no power.

#### module connection

If the module isn't connected to the amplifier by its module-to-amplifier cable, then it will not receive the power required to communicate with N-Coder PC.

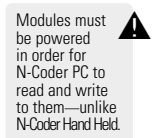

# **PC-to-module**

- **1** attach the DB25-to-RJ14 adapter to the PC's parallel port
- Insert the RJI4 cable into the adapter and then into the module's data port

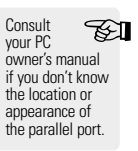

#### proper connectors

The six-connector R/14 cable should be wired as follows.

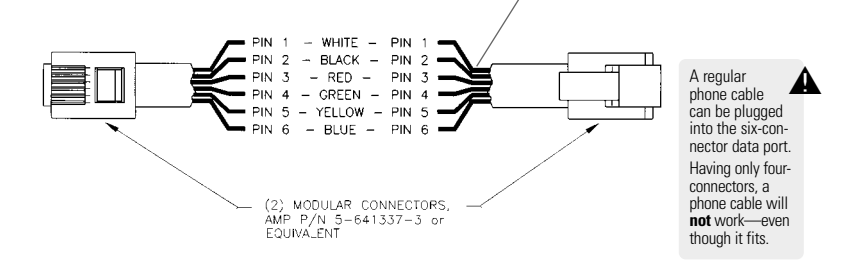

see-service and support for part numbers and ordering information

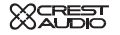

# **③ making connections** <sub>Ν-co</sub>

N-Coder PC owner's manual

# **PC-to-module**

proper connectors

The DB25-to-RJ14 adapter is connected to the PC parallel port and should be wired as shown.

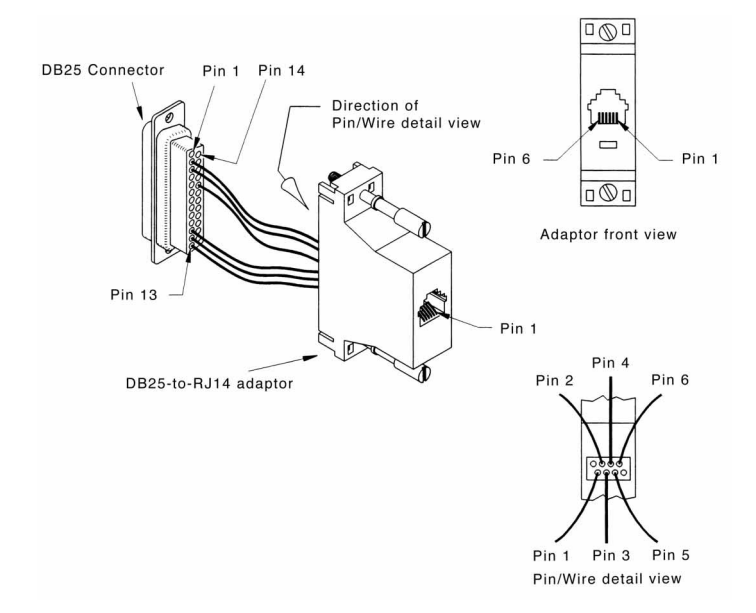

see-service and support for part numbers and ordering information

#### buttons

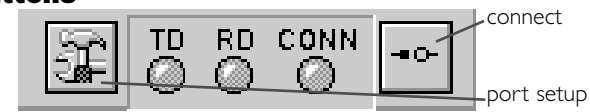

#### port setup

Opens the port setup panel for selecting the connection port and setting its baud rate.

see-port setup below

#### connect

Establishes an active connection with the attached module.

### port setup

| Parallel Port      | Baud Bate |        |         |
|--------------------|-----------|--------|---------|
| © I PT 1 (378 Hex) | C 400     | C 2400 | 🗸 ок    |
| CLIPT 2            | · 800     | C 3200 | <u></u> |
| OLPI 2             | C 1200    | C 4800 | 🗶 Cance |
|                    | C 1600    | C 5600 |         |
|                    | C 2000    |        | 💎 Help  |

#### parallel port

The port setup panel selects the parallel port to be used for module connection and the baud rate at which data is exchanged between module and PC.

The default port is LPT  $\mid$  (378 Hex)—usually the printer port. Some PC's have a second parallel port available, in which case, it can be selected and used if necessary.

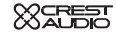

# making connections

# B making connections N-Coder PC owner's manual

# making connections

# port setup

| Setup                                         |                                                           |                                      | ×      |
|-----------------------------------------------|-----------------------------------------------------------|--------------------------------------|--------|
| Parallel Port<br>© LPT 1 (378 Hex)<br>© LPT 2 | Baud Rate<br>C 400<br>© 800<br>C 1200<br>C 1600<br>C 2000 | C 2400<br>C 3200<br>C 4800<br>C 5600 | Cancel |

#### baud rate

The baud rate determines the speed of the data exchange between the PC and module. The higher the rate, the faster the exchange—but if the baud rate is too high, data exchange will fail.

The goal is to set an optimal baud rate: one as fast as possible, without halting the data exchange.

The default setting is 2400 baud. The possible range of values is 400–4800 baud.

#### optimal baud rate

• begin with the default setting of 2400 baud —can the module exchange data with the PC?

no

| ves     ves  |    |
|--------------|----|
| increase the |    |
| baud rate un | ti |
| data exchang | e  |
| is halted    |    |

decrease the baud rate until data exchange begins

The goal is to set a baud rate as fast as possible, without halting the data exchange.

# module descriptions 💿

- views of each module and its corresponding control panel
- available control parameters and their ranges
- indication of user configurable features

# • module descriptions

# module descriptions

# **NC-IPN** programmable gain input

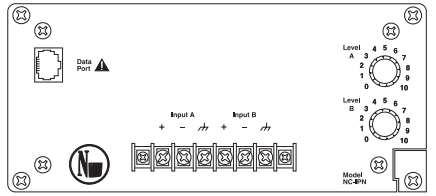

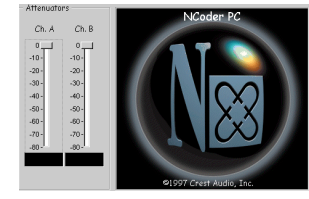

two precision attenuators

level 0 to -80dB Channel A and B attenuators can be linked note

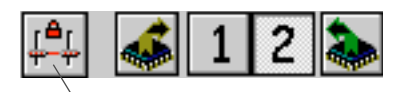

attenuator-link button

## NC-MEQ mono crossover and four-band parametric eq

|                                                             | Image: Construction         Construction         Constr |
|-------------------------------------------------------------|----------------------------------------------------------------------------------------------------|
| two precision attenuators level                             | 0 to -80dB                                                                                                    |
| one fourth-order two-way freq<br>24dB/octave crossover trim | 85 to 8000Hz<br>0 to -20dB                                                                                                    |
| default                                                     | High Pass output on Channel A<br>Low Pass output on Channel B                                                                                                    |
|                                                             | Other options are jumper-configurable see-user configurable options                                                                                                    |
| four-band parametric eq boost/cut                           | -12 to 12dB                                                                                                    |
| freq                                                        | 20 to 2000Hz (low, low-mid)<br>210 to 20,000Hz (mid-high, high)                                                                                                    |
| band width                                                  | 1/6, 1/4, 1/3, 1/2, 2/3, 3/4, 7/8,<br>1, 1+1/6, 1+1/4, 1+1/3, 1+1/2, 1+2/3 Oct.                                                                                                    |
| note                                                        | Channel A and B attenuators can be linked                                                                                                    |
|                                                             | see-modules descriptions NC-IPN                                                                                                    |

### **NC-MCO** mono crossover

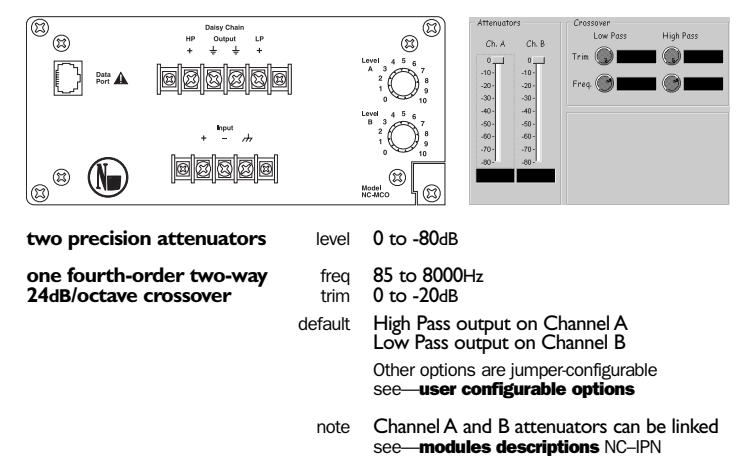

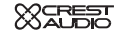

# Omodule descriptions

High Pase

C

Ch. A Cross

Freq. 🕐

Ch. B. Cro

O

# module descriptions

### **NC-SCO** stereo crossover

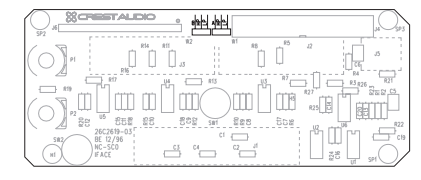

two precision attenuators

two fourth-order two-way 24dB/octave crossovers

- level 0 to -80dB 85 to 8000Hz frea
- 0 to -20dB trim
- default High Pass output on Channel A Low Pass output on Channel B Other options are jumper-configurable

- åtte

-10--20--30--40--50--70-0 -10 --20 --30 -

Ch. A Ch. B

-40 -50 -60

see—user configurable options

Channel A and B attenuators can be linked note see-modules descriptions NC-IPN

# NC-SEQ stereo four-band parametric eq

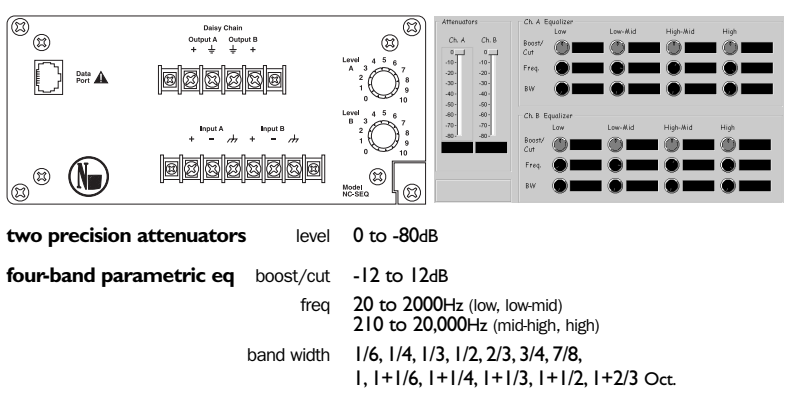

Channel A and B attenuators can be linked note

see-modules descriptions NC-IPN

- configuring a module's crossover jumpers
- configuring a module's input-sensitivity jumpers

# **<u>o</u>**<u>user</u><u>configurable</u>

#### N-Coder PC owner's manual

# user configurable 10

### crossover jumpers

It is possible to route the high-pass and low-pass crossover signals to either the Channel A or Channel B outputs.

This option is adjusted via mechanical jumpers, located on the module's bottom-most circuit board.

note-the default setting is: Channel A-high-pass, Channel B-low-pass.

### configuring the jumpers

1) turn-off the amplifier and remove the module

#### emove jumpers

examine the figures at right and observe which prongs to jump for either high-pass or low-pass configurations of Channel A

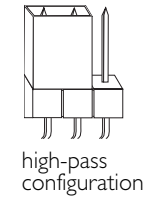

④ repeat for Channel B

low-pass configuration

## NC-MCO and NC-MEQ modules

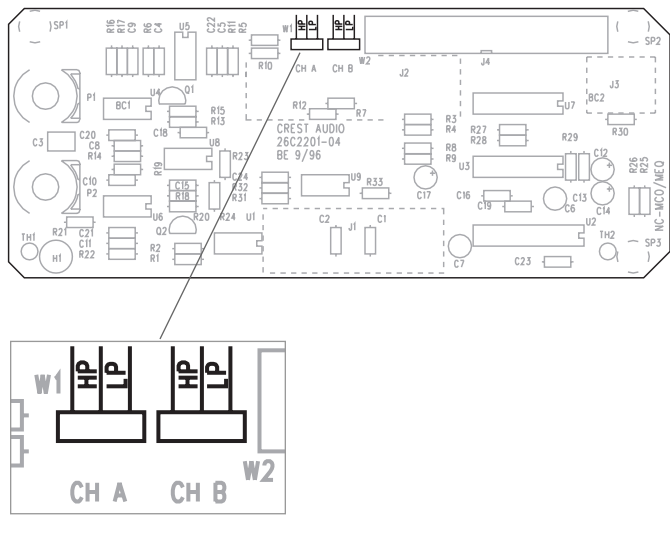

## NC-SCO module

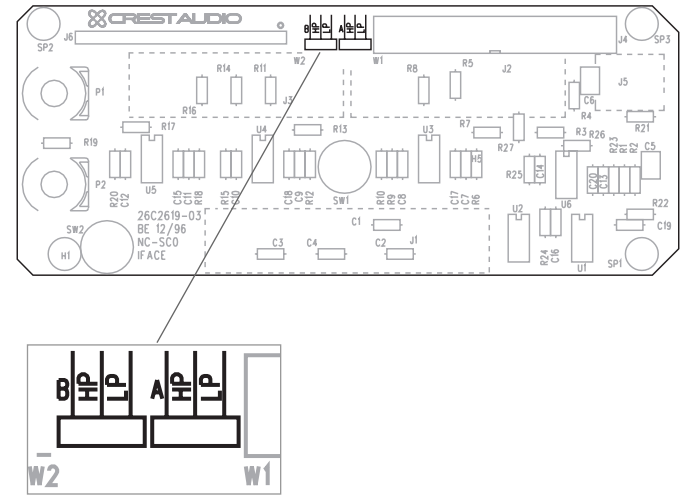

# user configurable 🕕

# user configurable

#### N-Coder PC owner's manual

### input sensitivity jumpers

A module's input sensitivity can be switched, adapting it to a wide range of applications.

There are three options for sensitivity settings: +26dB, OdBu, +32dB note—+32dB is the factory standard

# configuring the jumpers

1) turn-off the amplifier and remove the module

2 locate the jumpers on the module's top-most circuit board

If and reposition the jumpers to conform with the desired input sensitivity, as shown above

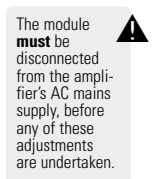

#### NC-MCO, MEQ, SCO, or SEQ modules

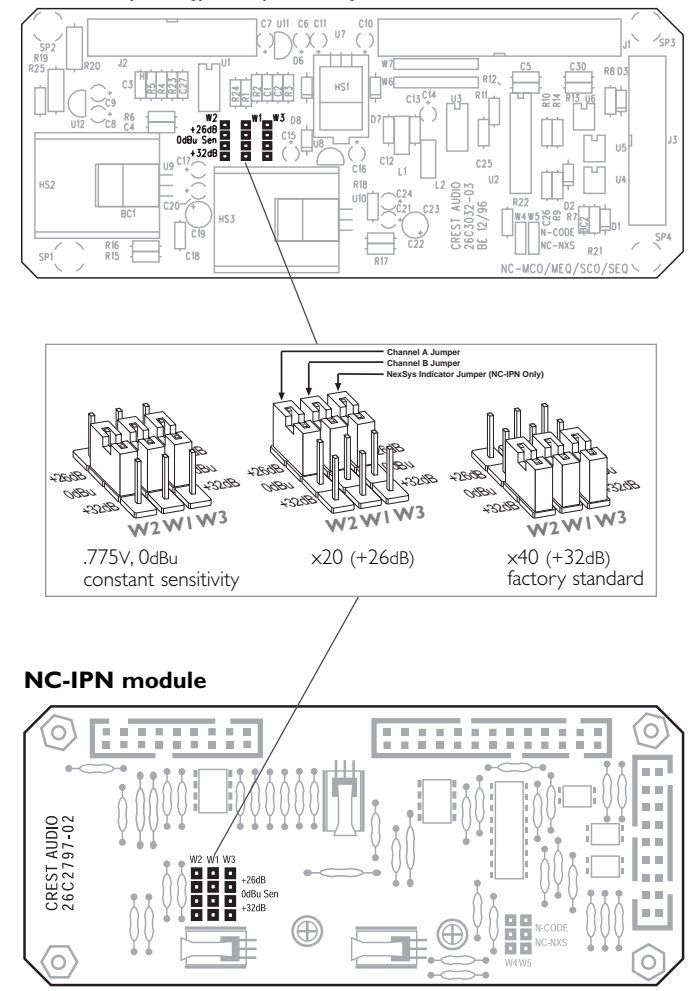

- module-to-PC connection failure
- possible module / N-Coder PC incompatibilities

# <u>trouble shooting</u>

N-Coder PC owner's manual

# trouble shooting

#### module-to-PC communication fails

There are four user-addressable causes for communication failure:

(1) **module power problem** Is the amplifier switched-on?

Is the module properly connected to amplifier? see—**making connections** 

Try substituting another module

-preferably one you know has worked before.

If the PC can communicate with the substitute module, then refer to **the resistor problem** below.

#### **③ cable and connector problems**

Is your cable a six-connector RJ14? see—making connections

Try substituting a new cable. Even if you have the proper cable, it may have failed or be working intermittently.

Is your DB25-to-RJ14 adapter the correct one? see—making connections

A regular phone cable can be plugged into the six-connector data port. Having only fourconnectors, a phone cable will not work—even though it fits.

#### (2) improperly configured **Port Setup**

### parallel port

LTP1 (378 Hex) is the default port LTP2 probably appears grayed-out, unless your PC has two parallel ports.

If your computer has two parallel ports, examine the rear of your PC. Be certain the DB25-to-RJ14 adapter is connected to the port you have selected.

#### baud rate

If the PC and module are connecting, but not exchanging data, the baud rate may be set at too high a value.

Try lowering the baud rate. see-making connections

# <u>trouble shooting</u>

N-Coder PC owner's manual

#### (4) the resistor problem

A small percentage of modules may have circuitry incompatible with your PC. By examining the rear of your module, you can determine if this is likely to be the case.

Examine the rear of your module and locate the top-most circuit board. Look for the resistor marked  $\mathbf{R9}$ .

#### NC-MCO, MEQ, SCO, or SEQ modules

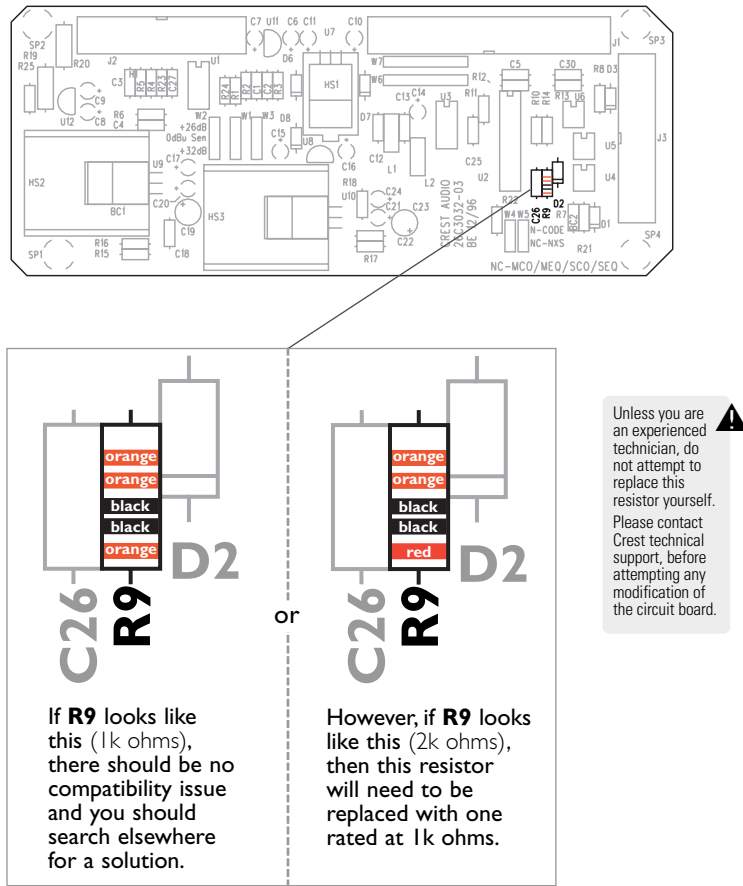

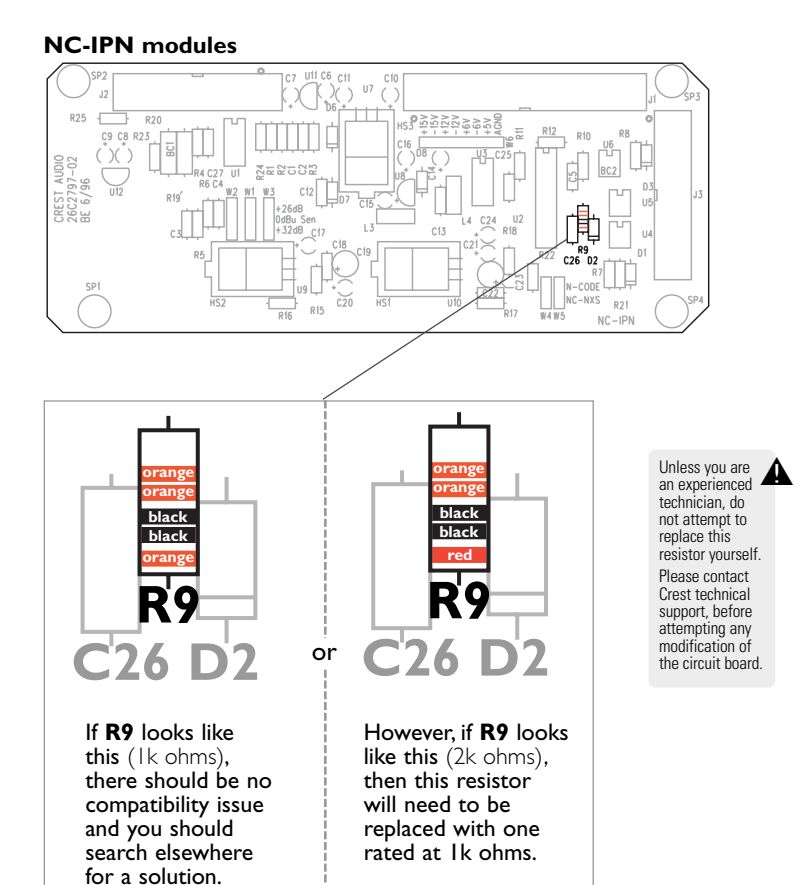

see-service and support if you would like assistance in solving this problem

see—service and  $\ensuremath{\mathsf{support}}$  if you would like assistance in solving this problem

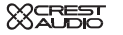

- ► support
- parts numbers
- ► contact us

# Service and support N-Coder PC owner's manual

# service and support

### support

In the unlikely event that your software develops a problem, it must be returned to an authorized distributor, service center or shipped directly to our factory.

To obtain service, contact your nearest Crest Audio Service Center, Distributor, Dealer, or any of the worldwide Crest Audio offices. For those with Internet access, please visit the Crest Audio website.

## ordering parts

RJ14 cable—part number 82510045 DB25-to-RJ14 adapter—part number 82510046

# contact us

 customer service

 phone
 201.909.8700 USA

 fax
 201.909.8744 USA

 email
 customerserve@crestaudio.com

## technical support

 phone
 201.909.8700
 USA

 fax
 201.587.0550
 USA

 email
 techserve@crestaudio.com

website www.crestaudio.com

mail Crest Audio Inc. 100 Eisenhower Drive Paramus, NJ 07652 USA